# Инструкция по регистрации в виртуальном читальном зале ЦГПБ им. В. В. Маяковского

- 1. Перейдите на сайт Центральной городской публичной библиотеки им. В. В. Маяковского. <u>http://www.pl.spb.ru/</u>
- 2. Нажмите кнопку «Виртуальная запись в библиотеку»

| www.pl.spb.ru                                                                                                    |                                                                                                    | ▼ C Google                                      | <u> </u> | 8 🕈 🏦                       |            |
|----------------------------------------------------------------------------------------------------|----------------------------------------------------------------------------------------------------|-------------------------------------------------|----------|-----------------------------|------------|
| 🎱 Начальная страница 🔤 Вход в Adobe Connect                                                                                                    |                                                                                                    |                                                 |          | _                           |            |
|                                                                                                    |                                                                                                    |                                                 |          | Верс                        | Я          |
| ЦЕНТРАЛЬНАЯ ГОРОДСКА<br>Публичная библиотен<br>им. в.в. маяковског<br>Санкт-Петербургоког госдарственное бирдиетное учрежа<br>инфинициет общиниства и макемосто, соб БС | Я<br>А<br>О<br>ние культуры «Центральная городская<br>К. (ППБ им. В.В. Маклосского)                                                                                                    |                                                 |          |                             |            |
| C                                                                                                    | библиотеке   Отделы   Информационные ресурсы                                                                                                    | Информационные услуги   Выставки   Партне       | ры       |                             |            |
| Для                                                                                                    | Euferneren und B.B.Magueren                                                                                                    |                                                 |          | Новости биб                 | бли        |
|                                                                                                    | Виолиотека им. Б.Б.Маяковского                                                                                                    |                                                 |          | Фотоотчет                   | :          |
|                                                                                                    | 191025, наб. р. Фон                                                                                                    | танки, 44                                       |          | 14 июня 2014<br>на Фонтанке | 4r.        |
| запись в библиотеки                                                                                                    |                                                                                                    |                                                 | E74 4200 | Литературны                 | ий г       |
|                                                                                                    | Читальные запы                                                                                                    |                                                 | 712-5103 | посвящённый                 | й 2I       |
|                                                                                                    | Мультимедийный цент                                                                                                    | p                                               | 571-8820 | П                           | од         |
| • Портал КСОБ СПб • Портал Мир Петербурга                                                                                                    | Управление библиогра                                                                                                    | афическими информационными                      | 674 2026 |                             |            |
| • Электронная доставка • Обязательный                                                                                                    | службами                                                                                                    |                                                 | 571-5020 | Сегодня, 9 ин               | юн<br>э "К |
| документов экземпляр документов                                                                                                    | Центр петербурговеде                                                                                                    | ния                                             | 310-3658 | Библиотеки и                | 1 14       |
| • виртуальный санконструрга                                                                                                    | Отдел хранения основ                                                                                                    | вного фонда                                     | /12-5103 | ресурсы в сов               | вре        |
|                                                                                                    | 191025. наб. р. Фон                                                                                                    | танки. 46                                       |          | П(                          | од         |
|                                                                                                    | A STATE                                                                                                    | ······, · -                                     |          | Фотоотчет                   |            |
|                                                                                                    | Администрация                                                                                                    |                                                 | 571-0856 | 31 мая 2014 г               | . в        |
| Виртуальный                                                                                                    | Иентр деловой и соции                                                                                                    | иностранных языках<br>ально-правовой информации | 571-6799 | на Фонтанке                 | C0         |
| формуляр                                                                                                    | Отлеп культурных про                                                                                                    | прамм                                           | 712-5242 | П                           | од         |
|                                                                                                    | Отдел корпоративных                                                                                                    | компьютерных технологий                         | 571-4331 |                             |            |
| Расписание библиотеки:                                                                                                    | Отдел комплектования                                                                                                    | -<br>a                                          | 310-3959 | Отчет:<br>23 мая 2014       | 4 г        |
| Режим работы библиотеки »                                                                                                    | Управление корпорати                                                                                                    | вными информационно-библиотечными               | 571-3533 | В ЦПБ им. В.                | . В.       |
| Devenue poñeza i fuñruezaren                                                                                                    | ресурсами                                                                                                    |                                                 |          | Фонтанки, д.                | 46         |
| в праздничные дни в мае 2014 »                                                                                                    | Управление научно-ор<br>взаимолействия                                                                                                    | ганизационной работы и сетевого                 | 314-0866 | стол в рамка:               | ал)<br>х о |
| Афица:                                                                                                    |                                                                                                    |                                                 |          | Петербургско                | ого        |
| Расписание событий Расписание инопоналов                                                                                                    | 191186, Невский п                                                                                                    | o., 20                                          |          | книжного сал<br>Библиотеки  | пон<br>Ма  |
| на июнь 2014 года » на июнь 2014 года »                                                                                                    | 1 Andrew I                                                                                                    |                                                 |          | Петербурга:                 | пу         |
|                                                                                                    | Информационный цен                                                                                                    | тр по искусству и музыке (БИКЦИМ)               | 5/1-//1  | «Библиотеки                 | Mo         |
| 2 июля в 13.00<br>Лекция "Память и внимание: сохранить и улучнить"                                                                                                    |                                                                                                    |                                                 |          | Итоги:                      | ,          |
| Подробнее »                                                                                                    |                                                                                                    |                                                 |          | П                           | од         |
| События:                                                                                                    |                                                                                                    |                                                 |          | Фотоотчет                   |            |
| Бесплатные консультации юриста                                                                                                    |                                                                                                    |                                                 |          | Ночи музеев                 | 20         |
| Подробнее »                                                                                                    | 195299, Гражданск                                                                                                    | ий пр., 121/100                                 |          |                             | од         |
| 19 more 2014 r. e 18 30                                                                                                    | and the second                                                                                                    |                                                 |          | Отчет:                      |            |
| состоится встреча из цикла                                                                                                    | Отдел по обслуживани                                                                                                    | ию юношества                                    | 531-1709 | 16 мая 2014                 | 4 r.       |
|                                                                                                    | and a second second s |                                                 |          | LOCTOR/JOCE 0               | 1016       |

3. Заполните регистрационную форму

| Имя*                                  |                                                                           |
|---------------------------------------|---------------------------------------------------------------------------|
| Отчество*                             |                                                                           |
| Ποπ*                                  |                                                                           |
| Мужской 👻                             |                                                                           |
| E-mail *                              |                                                                           |
| Год рождения ГГГГ(например: 1990)*    |                                                                           |
| год рождения ттт (например. 1990)     |                                                                           |
| Серия паспорта,Номер паспорта *       |                                                                           |
|                                       |                                                                           |
| Номер мобильного телефона *           |                                                                           |
|                                       |                                                                           |
|                                       |                                                                           |
| *Я согласен с Правилами пользования   | я библиотекой*                                                            |
| 🔲 *Я подтверждаю, что имею постоянную | ) или временную регистрацию в Санкт-Петербурге или Ленинградской области* |
|                                       |                                                                           |
| Отправить Очистить                    |                                                                           |
|                                       |                                                                           |

4. Подтвердите регистрацию по ссылке на указанном вами адресе электронной почты.

# (Около 60 минут потребуется системе на обработку введенных вами при регистрации данных)

5. Для того чтобы войти в личный кабинет нажмите кнопку «Виртуальный формуляр» и введите в форму авторизации логин и пароль, которые были высланы на вашу почту.

| и начальная страница 🔤 вход в Adobe Connect                                                                 |                                                                                                    |                                                                  |                                         |                  | Версия лл                         |
|----------------------------------------------------------------------------------------------------|----------------------------------------------------------------------------------------------------|------------------------------------------------------------------|-----------------------------------------|------------------|-----------------------------------|
|                                                                                                    |                                                                                                    |                                                                  |                                         | 0.8              | дерени дни                        |
| ЦЕНТРАЛЬНАЯ ГОРОДСК<br>ПУБЛИЧНАЯ БИБЛИОТЕ<br>ИМ. В.В. МАЯКОВСКО                                             | ая<br>КА<br>ГО                                                                                                  |                                                                  | in the                                  | 1111             |                                   |
| Санкт-Петербургское государственное бюджетное учреж<br>публичная бибпиотека имени В.В. Маяковского» («СПб Г | сдение культуры «Центральная го<br>БУК «ЦГПБ им. В.В. Маяковского:                                              | родская<br>»)                                                    | 1 2 2 2 2 2 2 2 2 2 2 2 2 2 2 2 2 2 2 2 | 14.21            |                                   |
|                                                                                                    | О библиотеке   Отделы   Инфо                                                                                    | рмационные ресурсы   Информационные услуги   Выставки   Партнер  | Ы                                       | Heree            | 6.6                               |
| Для вас:                                                                                                    | Библиотека им. В.                                                                                               | В.Маяковского                                                    |                                         | повос            | ли онолнотен                      |
| Виртуальная                                                                                                 |                                                                                                    | 191025, наб. р. Фонтанки, 44                                     |                                         | 14 июн<br>на Фон | я 2014 г. в Кн<br>танке состоял   |
| запись в библиотеку                                                                                         |                                                                                                    | Основной абонемент                                               | 571-4300                                | Литера           | турный празд                      |
|                                                                                                    | TA UNA                                                                                                    | Читальные залы                                                   | 712-5103                                | рожде            | ,епный 200-ле<br>ния М. Ю. Лер    |
| • Электронный каталог • Виртуальная справка                                                                 | A ALANIAN CONTRACT                                                                                              | Мультимедийный центр                                             | 571-8820                                |                  | Подробн                           |
| • Портал КСОБ СПб • Портал Мир Петербурга                                                                   |                                                                                                    | Управление библиографическими информационными                    | 571-3026                                | Cerone           | ня, 9 июня 201                    |
| <ul> <li>Электронная доставка</li> <li>Обязательный</li> <li>жаниция покументов</li> </ul>                  |                                                                                                    | Служоами                                                         | 310 3659                                | Конфе            | ренция "Крым                      |
| • Виртуальный Санкт-Петербурга                                                                              |                                                                                                    | Отдел хранения основного фонда                                   | 712-5103                                | Библис           | теки и инфорн                     |
| читальный зал • Литрес                                                                                      |                                                                                                    |                                                                  |                                         | культу           | ры, образова                      |
|                                                                                                    |                                                                                                    | 191025, наб. р. Фонтанки, 46                                     |                                         |                  | Подробн                           |
|                                                                                                    | 11.1                                                                                                    | A 71414107700107                                                 | E74 0050                                | Фотос            | отчет:                            |
|                                                                                                    | in the L                                                                                                    | Администрация<br>Отлал питалатулы на иностранных взыках          | 571.0004                                | 31 мая           | 2014 г. в Книж                    |
| Виртуальный                                                                                                 |                                                                                                    | Центр деловой и социально-правовой информации                    | 571-6799                                | на Фон<br>туреци | танке состоял<br>ой культуры.     |
| формуляр                                                                                                    | 1200 - 2010 g                                                                                                   | Отдел культурных программ                                        | 712-5242                                |                  | Подробн                           |
|                                                                                                    | The second second                                                                                               | Отдел корпоративных компьютерных технологий                      | 571-4331                                | 0                |                                   |
| Pachicanic onomoreum                                                                                        |                                                                                                    | Отдел комплектования                                             | 310-3959                                | 23 Ma            | :<br>я 2014 г.                    |
| Режим работы библиотеки »                                                                                   |                                                                                                    | Управление корпоративными информационно-библиотечными            | 571-3533                                | вцтте            | им. В. В. Маяк                    |
| Режим работы библиотеки                                                                                     |                                                                                                    | ресурсами<br>Упларлацие цаучио организационной работы и сетерого | 314 0866                                | Фонта<br>Конфе   | іки, д.46, Болі<br>ренц-зал)состо |
| в праздничные дни в мае 2014 »                                                                              |                                                                                                    | взаимодействия                                                   | 514-0000                                | стол в           | рамках откры                      |
| Афиша:                                                                                                    |                                                                                                    |                                                                  |                                         | Петерб           | ургского меж,<br>ого салона - 20  |
| Расписание событий Расписание кинопоказов                                                                   | 1                                                                                                    | 191186, Невский пр., 20                                          |                                         | "Библи           | отеки Москвы                      |
| на июнь 2014 года» на июнь 2014 года»                                                                       |                                                                                                    | Информационный центр по искусству и музыке (БИКЦИМ)              | 571-7777                                | «Библи           | отеки Москвы                      |
| 2 июля в 13.00<br>Лекция "Память и внимание: сохранить и улучшить"<br>Подробнее »                           |                                                                                                    |                                                                  |                                         | Петерб<br>Итоги: | урга: пути ра<br>Подробн          |
| События:                                                                                                    |                                                                                                    |                                                                  |                                         | Фотос            | отчет:                            |
| Бесплатные консультации юриста<br>Подробнее »                                                               |                                                                                                    | 195299. Гражданский пр., 121/100                                 |                                         | Ночи м           | узеев 2014<br>Подробн             |
| 19 move 2014 r. e 18 30                                                                                     | dillion of                                                                                                    |                                                                  |                                         | Отчет            | -                                 |
| 19 IROHA 2014 1. B 10.30<br>COCTONICS BCIDENA 03 LINKDA                                                     | A STATE OF A STATE OF A                                                                                         |                                                                  | 531 1700                                | 16 ма            | а 2014 г. в г.                    |
|                                                                                                    | The second second second second second second second second second second second second second second second se |                                                                  | 331-1103                                | Coc              |                                   |

6. Для того чтобы войти в базу данных, нажмите на ссылку напротив названия базы.

(....**r**.)

## документов Виртуальный

читальный зал

экземпляр документов Санкт-Петербурга • Литрес

Виртуальный формуляр

#### Расписание библиотеки:

Режим работы библиотеки »

Режим работы библиотеки в праздничные дни в мае 2014 »

#### Афиша:

Расписание событий на июнь 2014 года »

Расписание кинопоказов на июнь 2014 года »

#### 2 июля в 13.00

Лекция "Память и внимание: сохранить и улучшить" Подробнее »

#### События:

Бесплатные консультации юриста

### Доступные Вам ресурсы:

-----

11-

| Базы данных                                            |                                                                           |  |
|--------------------------------------------------------|---------------------------------------------------------------------------|--|
| Название                                               | Для входа используйте<br>логин и пароль от<br>данного личного<br>кабинета |  |
| East View Information<br>Services                      | Войти в базу данных 🔸                                                     |  |
| Статистика России                                      | Войти в базу данных                                                       |  |
| IPRbooks,<br>Электронная<br>библиотечная<br>система    | Войти в базу данных                                                       |  |
| EBSCO Publishing                                       | Войти в базу данных                                                       |  |
| ProQuest Information<br>and Learning                   | Войти в базу данных                                                       |  |
| Music Online:<br>Reference (Alexander<br>Street Press) | Войти в базу данных                                                       |  |
| "Издательский дом<br>Гребенников"                      | Войти в базу данных                                                       |  |

7. Введите логин и пароль из письма, которое было выслано на Вашу почту.

| Требуется аутентифика | ация                                                         |
|-----------------------|--------------------------------------------------------------|
| 0                     | Введите имя пользователя и пароль для http://ebsco.pl.spb.ru |
| Имя пользователя:     |                                                              |
| Пароль:               |                                                              |
|                       | ОК Отмена                                                    |

5